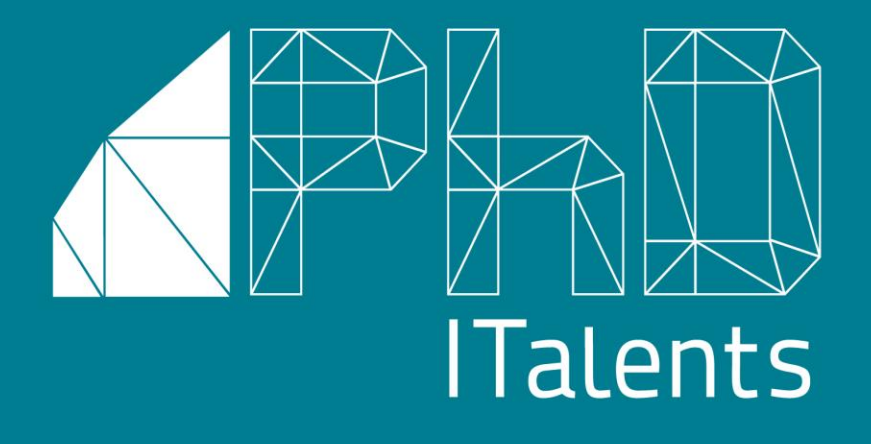

# Software PhD ITalents

GUIDA ALLA PIATTAFORMA DI CANDIDATURA DA PARTE DEI DOTTORI DI RICERCA

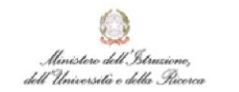

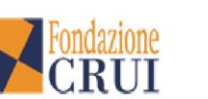

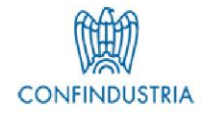

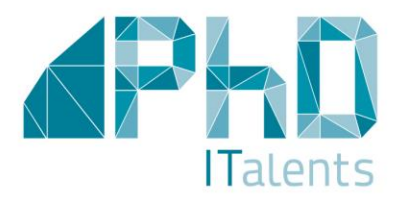

### DOTTORI DI RICERCA

Questa breve guida intende fornire un aiuto nella procedura di inserimento dei dati richiesti per la candidatura al Bando PhD ITalents *Dottori di Ricerca*. La procedura online si compone dei seguenti steps: consultazione delle offerte; registrazione alla piattaforma; compilazione del cv; candidatura alle offerte di lavoro (massimo 2 come indicato nel Bando)

ATTENZIONE: per tutte le indicazioni relative al processo di candidatura e ai relativi requisiti fa fede il testo del Bando PhD Italents *Dottori di ricerca* 

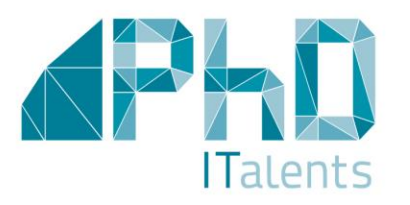

### REGISTRAZIONE

Per visualizzare i dettagli delle offerte di lavoro e procedere alla candidatura, il Dottore di Ricerca dovrà procedere alla registrazione cliccando il bottone «Registrazione Area Dottori di Ricerca».

Una volta effettuata la registrazione, il candidato potrà rientrare successivamente in piattaforma attraverso il bottone «Login Area Dottori di ricerca»

| Per visualizzare le offerte e candidarsi è necessario registrarsi alla piattaforma. | Registrazione Are | a Dottori di ricerca  | Login Area Dottori di ricerca |
|-------------------------------------------------------------------------------------|-------------------|-----------------------|-------------------------------|
| Cerca per parole chiave<br>Cerca per sede di                                        | i lavoro 🗸        | Cerca per ambito di r | iferimento 🔹                  |
| <b>APHI IT</b> alen                                                                 | ts                |                       |                               |
| INDIRIZZO EMAIL                                                                     |                   |                       |                               |
| PASSWORD                                                                            |                   |                       |                               |
| CONFERMA PASSWORD                                                                   |                   |                       |                               |
| CONDIZIONI DELLA PRIVACY                                                            | Non accetto       |                       |                               |
| Registrati                                                                          |                   |                       |                               |

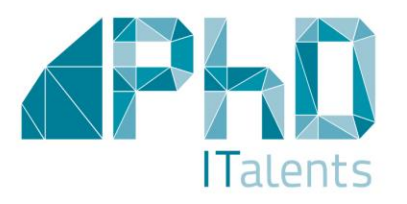

# Consultazione delle offerte

|                                    | Talents                                                | Registrazione Area Dottori di ricerca | Login Arrow Down              |
|------------------------------------|--------------------------------------------------------|---------------------------------------|-------------------------------|
| Per visualizzare le offerte e cand | lidarsi è necessario registrarsi alla piattaforma.     |                                       | Cogin Area Dottori di ricerca |
| Cerca per parole china             |                                                        |                                       |                               |
| L Prove cillary                    | Cerca per sede di lavoro                               |                                       |                               |
|                                    | Cerca office                                           | Cerca per ambito di                   | riferimento 🔹                 |
| Ragione sociale                    |                                                        | e                                     |                               |
|                                    | Titolo offerta                                         |                                       |                               |
|                                    | Embedded System Engineer - Wearhale<br>Sensors Network | Sede di lavoro                        |                               |
|                                    | Data Scientier, p                                      | Italia/Treviso                        | Ambito di riferimen           |
|                                    | Esperto in terrect                                     | libian                                |                               |
|                                    | Ricercatore in annui                                   | Italia a                              |                               |
|                                    | Addetto del sattana a                                  | italia/Bologna                        | li li                         |
|                                    | Chief of instruction                                   | Italia/Treviso                        | lo                            |
|                                    |                                                        | italia/Cosenza                        | le le                         |
| hoc permet                         | terà di                                                | Haliama                               | Patrimonio cultural           |
|                                    |                                                        |                                       |                               |

Il Dottore di Ricerca potrà consultare, attraverso la pagina online, tutte le offerte di lavoro. L'utilizzo di filtri ad hoc permetterà di poter raffinare la propria ricerca in base ai seguenti criteri: parola chiave (riferita alla tipologia di offerta); sede di lavoro; ambito di riferimento. La visualizzazione completa dell'annuncio sarà possibile solo dopo la registrazione alla piattaforma.

Per accedere alla piattaforma cliccare il seguente link: http://phditalents.sites.altamiraweb.com/

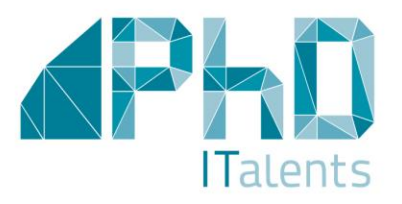

Dopo la registrazione il Dottore di Ricerca visualizzerà la pagina personale «My Space» attraverso la quale potrà: compilare il cv; consultare le offerte; salvare le offerte di proprio interesse; candidarsi alle offerte di lavoro (massimo a 2 - limite imposto dal bando).

### MY SPACE

In questa pagina il Dottore di Ricerca potrà inoltre **scaricare il Bando e la Domanda di partecipazione** che dovrà essere compilata, firmata e uplodata, insieme al documento di identità, nella piattaforma, durante la fase di candidatura, come indicato dal Bando.

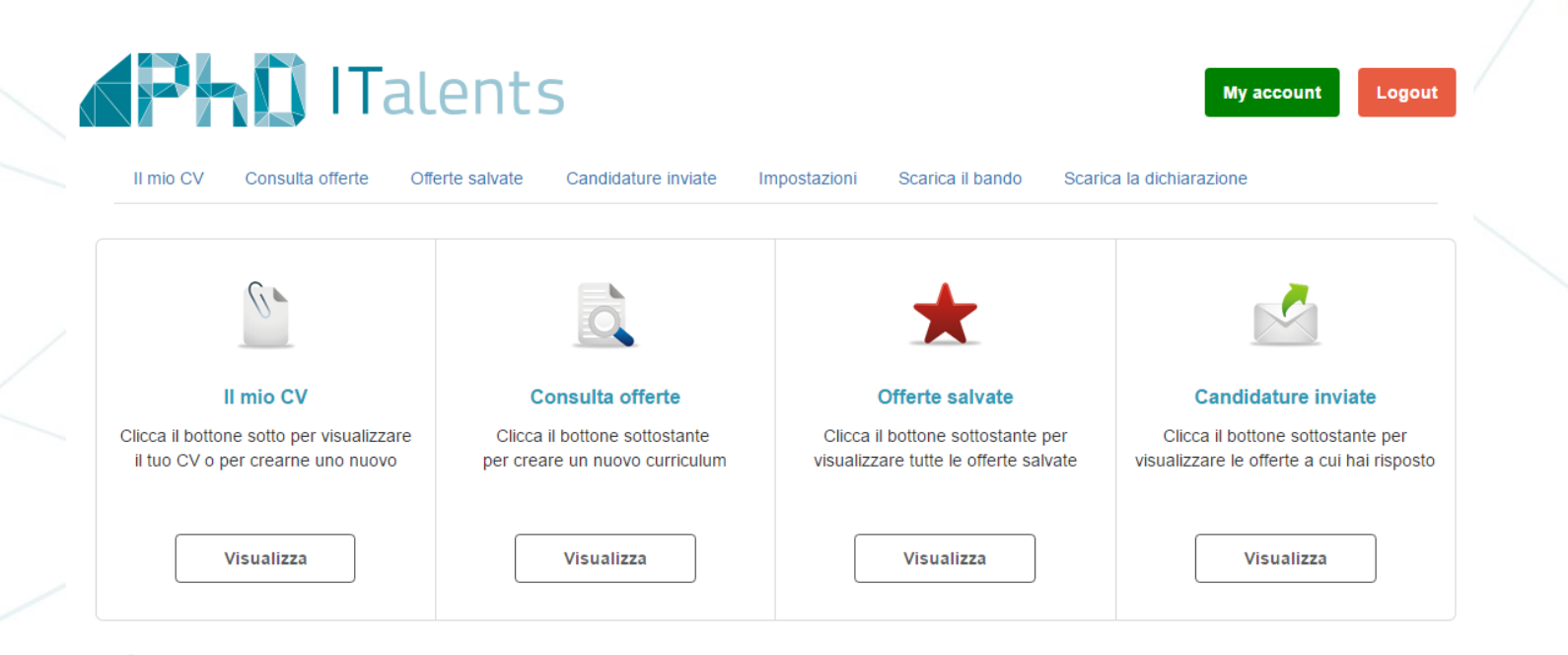

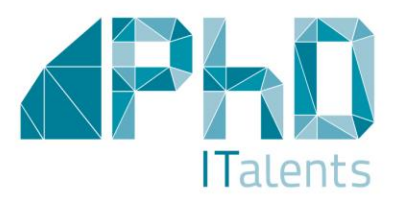

## MY SPACE Come candidarsi

Per candidarsi alle offerte di lavoro, il Dottore di Ricerca dovrà cliccare la voce di menù «Consulta offerte» in «My Space». Attraverso alcuni filtri, posti nella parte alta dell'elenco, sarà possibile selezionare le offerte in base alla sede di lavoro, all'ambito di riferimento, alla parola chiave e scegliere l'offerta di proprio interesse.

Per visualizzare l'offerta completa basterà cliccare il bottone

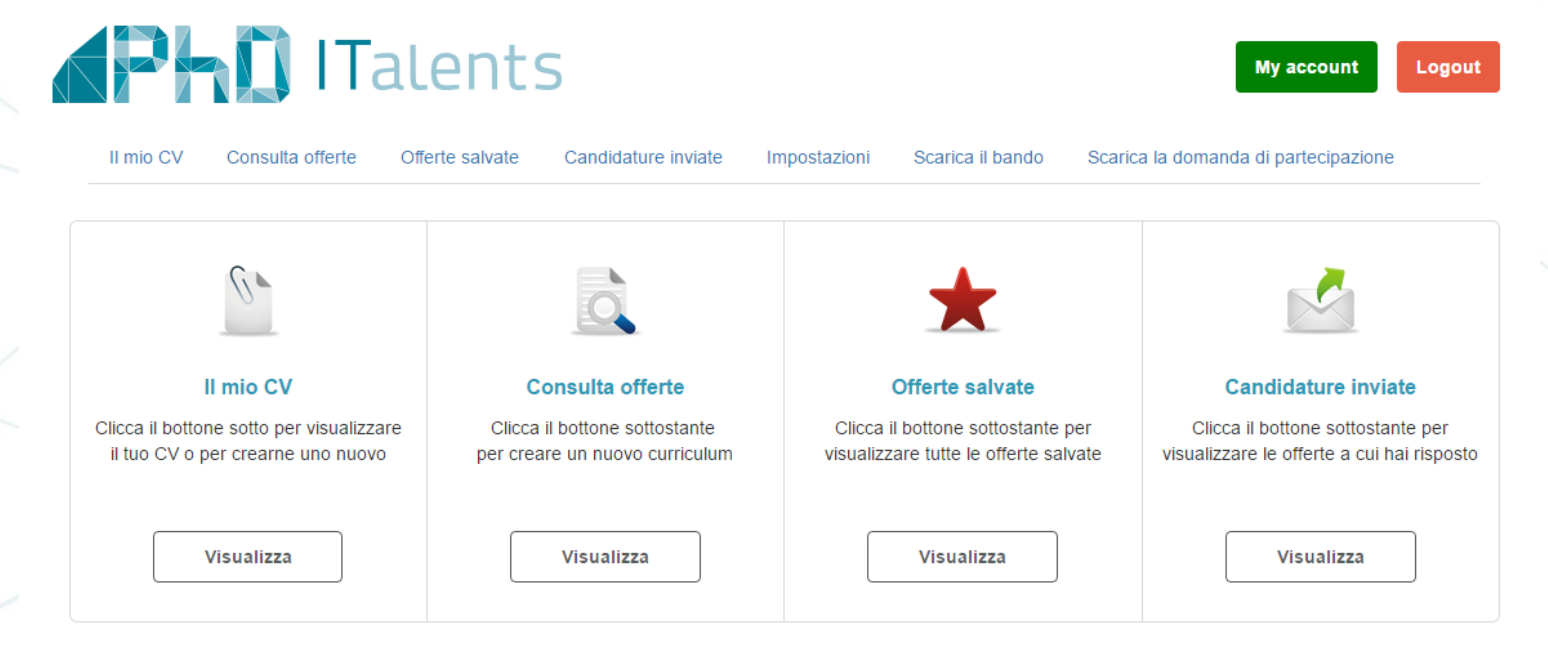

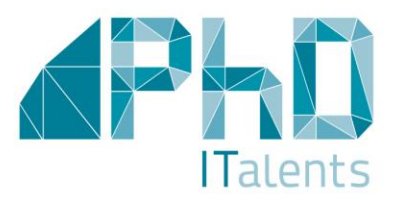

### MY SPACE

### Come candidarsi

Una volta visualizzata l'offerta di interesse il candidato ha due opzioni:

- candidarsi direttamente all'offerta cliccando il bottone «Candidati per questo annuncio»
- salvare l'offerta nella sezione «Offerte salvate» in cui il candidato potrà archiviare tutte le offerte di proprio interesse; in questo caso sarà possibile procedere in un secondo momento alla candidatura

Candidati per questo annuncio

Salva questa offerta

### STAI RISPONDENDO ALL'OFFERTA

| Ragione sociale<br>impresa:             | 1SUN S.R.L.                                                       |  |
|-----------------------------------------|-------------------------------------------------------------------|--|
| Indirizzo Sede<br>legale:               | LOCALITÀ PADRICIANO 99                                            |  |
| CAP:                                    | 34149                                                             |  |
| Città:                                  | TRIESTE                                                           |  |
| Paese:                                  |                                                                   |  |
| Area tematica di<br>riferimento:        | Energia                                                           |  |
| Titolo posizione<br>offerta             | Dottorato cross-diciplinare nel Scienze Chimiche ed Biotecnologie |  |
| Tipologia contratto:                    | Indeterminate                                                     |  |
| Retribuzione<br>annuale lorda<br>(RAL): |                                                                   |  |
| Sede di lavoro:                         |                                                                   |  |
| Località specifica:                     |                                                                   |  |
| Job de<br>Profile                       | scription                                                         |  |
| Cal                                     | ndidato                                                           |  |
|                                         |                                                                   |  |
| Candidati per                           | questo annuncio Salva questa offerta                              |  |

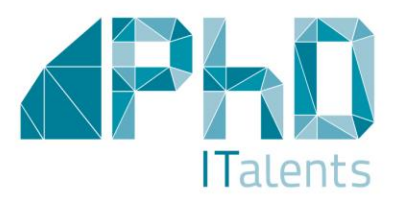

### MY SPACE

### Come candidarsi

Dopo aver selezionato l'annuncio e cliccato il bottone «Candidati per questo annuncio», il Dottore di Ricerca visualizzerà il proprio CV, che:

- se precedentemente compilato nella sezione «Il mio CV» sarà visualizzato, con tutte le informazioni già inserite, e potrà essere eventualmente modificato per personalizzarlo rispetto all'offerta
- se non compilato in precedenza dovrà essere compilato in questa fase.

N.B. Il Cv deve essere compilato in un'unica volta in quanto il sistema non consente di inserire i dati nel Cv in più sessioni di lavoro

La Domanda di partecipazione, come previsto dal bando, dovrà essere caricata nella scheda cv una sola volta attraverso il bottone «sceqli il file». La dichiarazione, una volta caricata, sarà acquisita dalla piattaforma e non potrà essere modificata.

Si consiglia, prima di inviare la candidatura, di stampare una copia attraverso il bot «stampa CV»

Invia candidatura

## **ITalents**

### STAI RISPONDENDO ALL'OFFERTA Dottorato cross-diciplinare nel Scienze Chimiche ed Biotecnologie relativo allo campo di Energia Rinnovabile.

### ANAGRAFICA

| Dichlarazione (max. 500 Kbytes)                         |                                     |
|---------------------------------------------------------|-------------------------------------|
| Nome                                                    | Scegli file Nessun file selezionato |
| Cognome                                                 |                                     |
| Data di nascita                                         |                                     |
| Luogo di nascita                                        | dd/MM/yyyy                          |
| Codice fiscale                                          | 31                                  |
| Motivazione per la candidatura (max. 3000<br>caratteri) |                                     |
| Invia candidat                                          | tura Stampa CV                      |
| Stampa CV                                               |                                     |
|                                                         |                                     |

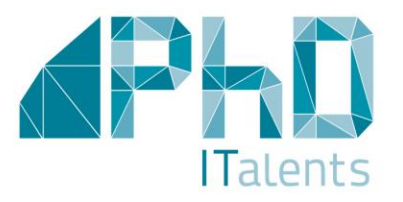

MY SPACE Come candidarsi

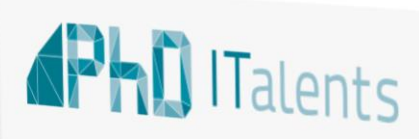

Ti confermiamo che la tua candidatura è stata acquisita dal sistema. Il numero di riferimento è: 143962761 Ti arriverà all'indirizzo mail indicato in fase di registrazione un messaggio di conferma Puoi visualizzare qui sotto il CV inviato in risposta a questa offerta. Per stamparlo clicca il bottone sotto "Stampa pagina" Stampa pagina

Per inviare la propria candidatura cliccare il bottone «Invia candidatura».

Il sistema assegnerà un numero di riferimento univoco, per ogni candidatura inviata, che sarà visibile a monitor. Tale numero sarà utilizzato dalla Fondazione CRUI, o dal candidato, quale riferimento per le successive comunicazioni.

Verrà inoltre inviata per email\* una comunicazione di conferma della candidatura inviata, comprensiva del numero di riferimento. L'indirizzo mail utilizzato per l'invio è quello inserito dal candidato in fase di registrazione alla piattaforma.

<u>Attenzione</u>: l'invio della candidatura è definitivo, una volta raggiunto il limite massimo di due candidature previsto dal bando non sarà più possibile candidarsi ad ulteriori offerte.

\* Alcuni provider di posta bloccano o considerano alcune comunicazioni come posta indesiderata/spam. Si consiglia di verificare, nel caso di mancata ricezione, anche quelle cartelle. Per gli account GMAIL si consiglia di verificare anche i tab «aggiornamenti» e «promozioni»

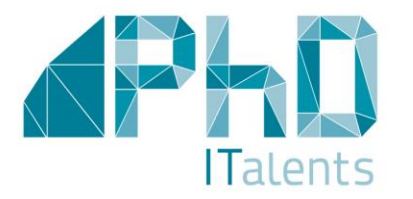

### RIFERIMENTI UTILI

Informazioni generali phditalents@fondazionecrui.it Responsabile del procedimento: Dott.ssa Emanuela Stefani

Assistenza tecnica support@phd-italents.it

Link al software di candidatura http://phditalents.sites.altamiraweb.com

Sito del progetto www.phd-italents.it

**Periodo di pubblicazione del Bando** Apertura: 14 aprile Chiusura: 6 maggio

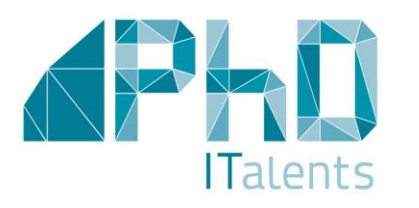

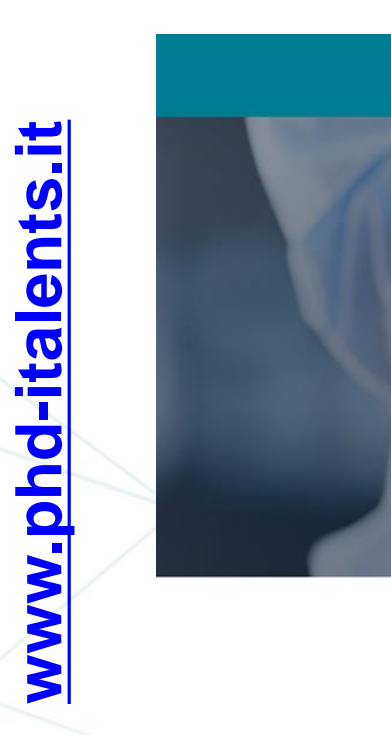

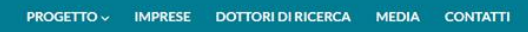

### Sono **730** le posizioni offerte dalle Imprese ai Dottori di Ricerca

### DAL 14 APRILE I DOTTORI DI RICERCA POTRANNO CANDIDARSI

### PROGETTO

**ITalents** 

#### PhD ITalents si articola in due bandi a ovideoza pubblica

Individuare imprese interessate ad assumere personale giovane e selezionare giovani dottori di ricerca

#### IMPRESE

#### servato alle imprese con attività erra e sviluppo

l contratti di lavoro stipulati dalle imprese per l'inserimento dei dottori di ricerca saranno cofinanziati per i tre anni del Progetto.

### PHD

Se sei un dottore di ricerca puol presentare la tua candidatura

per le posizioni lavorative che verranno rese disponibili dalle imprese partecipanti al progetto attraverso una procedura online